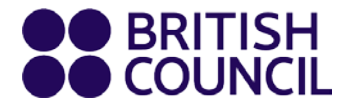

## **Student and Parent Guide**

# Online Consultations

For children and teens

www.britishcouncil.bg

Thank you for booking an online consultation with the British Council!

Both you (as a parent/ guardian) and your child must be present during the consultation. It will consist of an oral interview with a teacher followed by a short conversation between you and one of our customer service advisors who will find the right course for your child.

## Get ready for your child's online consultation!

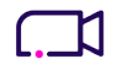

#### Be seen and be heard

You and your child will need to have a camera in order to participate fully. If you have ever used Skype, FaceTime or any other video calling app, the experience is very similar. Ear/headphones with a built-in microphone are also needed to speak to the teachers and our customer service advisors during the consultation.

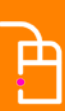

Test your video and mic before the consultation if you are not sure they work.

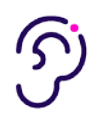

#### Be in a quiet place

For the best experience during the consultation, find a place where other people will not interrupt and where noise is not a problem.

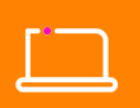

Use a desktop/laptop computer, phone or tablet.

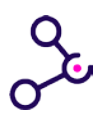

#### Be properly connected

You are going to need a **stable internet connection**. A poor connection will mean our teacher and advisors may find it hard to hear or see your child during the consultation.

## **Connect with us online**

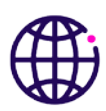

Click the Zoom link you received in your confirmation email. Make sure to do this 2-3 minutes before the time you chose for your consultation.

You will be prompted to either download the Zoom app on your device or open it in your browser. Either options should work fine.

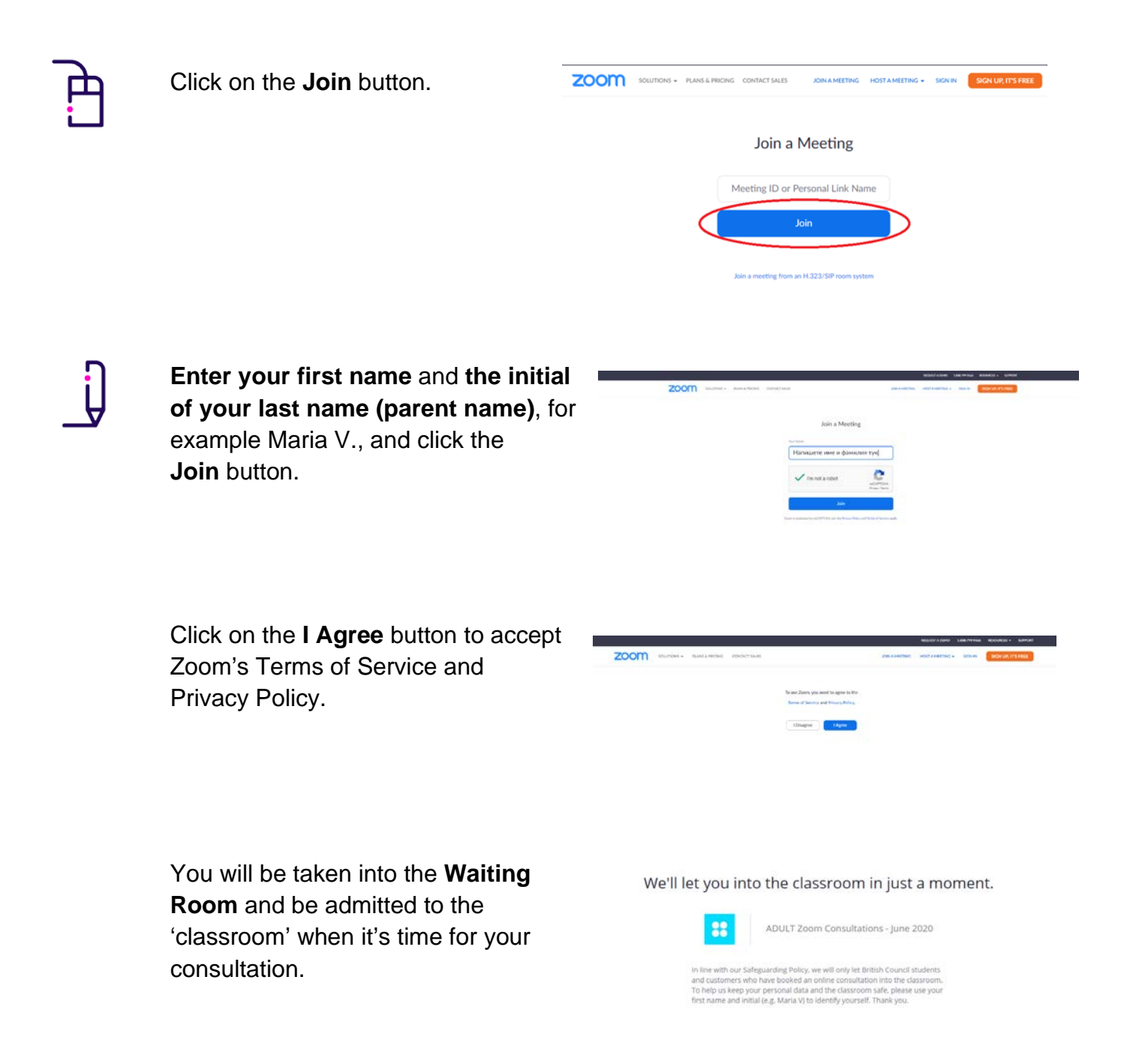

## **During your online consultation**

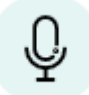

This button mutes your microphone. Click again to unmute.

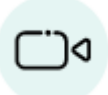

This button stops your video feed. Click again to become visible again. Please note that your camera must be turned on during the online consultation.

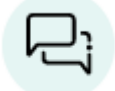

This is the chat box. You can send written messages to our staff members during the consultation, if necessary.

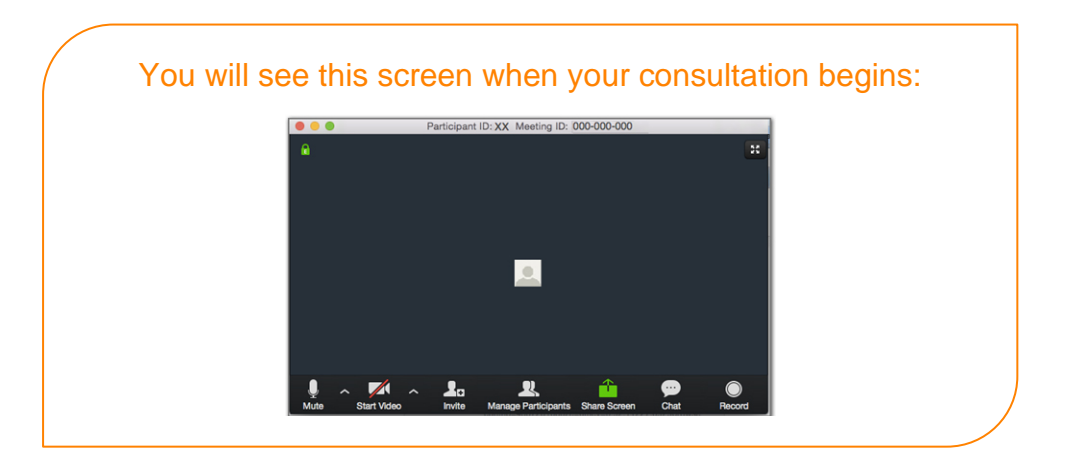

We look forward to seeing you online!

## **Need help?**

contact@britishcouncil.bg

- **T** +359 (0)2 942 43 44
- **M** +359 (0)887 42 43 44